## スライドを PDF ファイルに保存する

PowerPoint2007 から スライドを PDFファイル に 保存が出来るようになりました

#### (1) Officeボタン $\rightarrow$ 名前を付けて保存 $\rightarrow$ PDF または XPS (クリック)

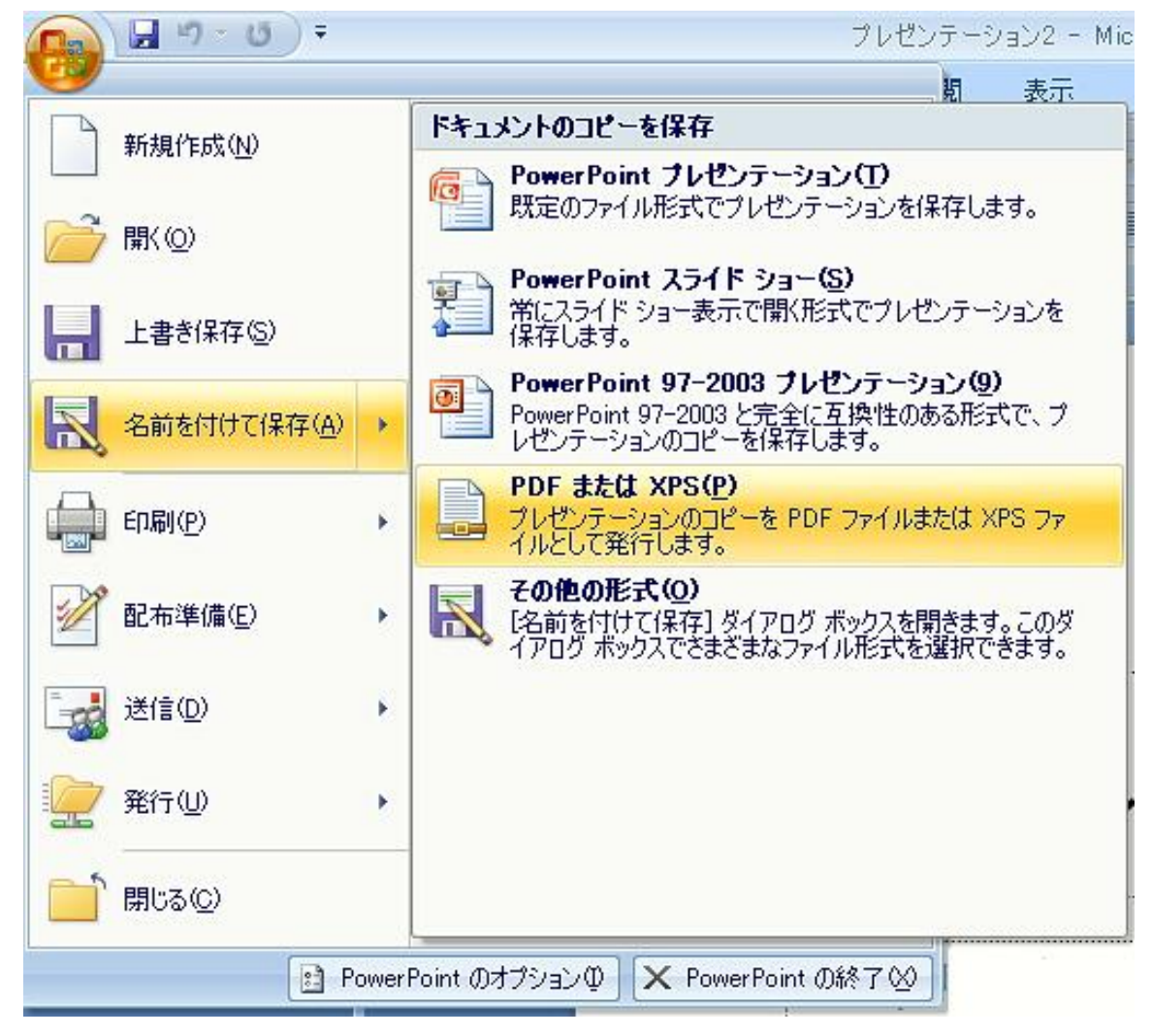

# (2) PDF または XPS 形式で発行 (ダイヤルボックス・表示) ファイル名 ファイル名(入力) → オプション(ボタン・クリック)

| DF または XPS 形式で発行    |              |                                           | ? 🗵               |
|---------------------|--------------|-------------------------------------------|-------------------|
| 保存先 <sup>①:</sup>   | 🛅 ファイル       |                                           | 🕑 🕲 · 🖄 🗙 📷 ·     |
| 🔂 最近使ったファイル         |              |                                           |                   |
| 🕝 デスクトップ            |              |                                           |                   |
| الرلات المحالية الم |              |                                           |                   |
| 😼 マイ コンピュータ         |              |                                           |                   |
| 🧐 マイ ネットワーク         |              |                                           |                   |
|                     |              |                                           |                   |
|                     |              |                                           |                   |
|                     |              |                                           |                   |
|                     |              |                                           |                   |
|                     | ファイル名(N):    | プレゼンテーション2                                | ×                 |
| 77                  | ファイルの種類(工):  | (PDF (*.pdf)                              |                   |
|                     | <b>最</b> 適化: | ✓ 発行後にファイルを開く(E) ▲ 標準(オンライン務行ちたび50回(1)(A) |                   |
|                     | - ACCELLE.   | ○ 最小サイズ (オンライン発行)( <u>M</u> )             | オプション( <u>0</u> ) |
| <u> </u>            |              |                                           | 発行(5) キャンセル       |

#### (3) オプション(ダイヤルボックス・表示) 範囲: すべて スライド全部:

すべて スライド全部を指定(スライド1枚につき 1ページ) 現在のスライド 表示しているスライド 1枚のみ

| オプション                                  |                    |          | ? 🗙 |
|----------------------------------------|--------------------|----------|-----|
| 範囲                                     |                    |          |     |
| ●すべて(A) ○ 現在のスライド(C)                   | ○ 選択した部分(S)        |          |     |
| ○ 目的別スライド ショー(0):                      | ~                  |          |     |
| ○ スライド指定① 開始(F) 1                      | 😋 終了(T): 1 😋       |          |     |
| 発行オプション                                |                    |          |     |
| 発行対象( <u>W</u> ):                      |                    |          |     |
| スライド 💌                                 | 1 ページあたりのスライド数(L): | 6 😽      | 12  |
| 🔲 スライドに枠を付ける(E)                        | )順序:               | ● 横位置(Z) | 34  |
| 🔄 非表示のスライドを含める(日)                      |                    | ○ 縦位置(V) |     |
| コメントおよびインク注釈を含める(K)                    |                    |          |     |
| 印刷対象外の情報を含める                           |                    |          |     |
| ✓ ドキュメントのプロパティ(R)                      |                    |          |     |
| ☑ アクセシビリティ用のドキュメント構造な                  | 2グ( <u>M</u> )     |          |     |
| PDF のオプション                             |                    |          |     |
| 🔲 ISO 19005-1 (z準拠 (PDF/A)( <u>1</u> ) |                    |          |     |
| ☑ フォントの埋め込みが不可能な場合(                    | はテキストをビットマップに変換する  | ⊗        |     |
|                                        |                    | 0K 74    | いセル |

## (4) 発行(ボタン・クリック)

| PDF または XPS 形式で発行           |             |                                         |               |  |
|-----------------------------|-------------|-----------------------------------------|---------------|--|
| 保存先型:                       | 🛅 771N      |                                         | 💽 🚱 • 🖄 🗙 📷 • |  |
| 🔂 最近使ったファイル                 |             |                                         |               |  |
| 🕝 デスクトップ                    |             |                                         |               |  |
| אַכאַנאַדא איז 🔁            |             |                                         |               |  |
| 🛃 דר בטעב אד                |             |                                         |               |  |
| 🧐 マイ ネットワーク                 |             |                                         |               |  |
|                             |             |                                         |               |  |
|                             |             |                                         |               |  |
|                             |             |                                         |               |  |
|                             |             |                                         |               |  |
| レーファイル名(N):<br>ファイルの種類(<br> | ファイル名(N):   | プレゼンテーション2                              |               |  |
|                             | ファイルの種類(工): | PDF (*.pdf)                             | •             |  |
|                             | 最適化:        | 図 発行後にファイルを開く(E) ▲ 挿進(オンライン経行および近日刷)(A) |               |  |
|                             | -           | ○最小サイズ (オンライン発行)(M)                     | オプション(0)      |  |
| <u> </u>                    |             |                                         | 発行(5) キャンセル   |  |

### (5) 発行後 PDFファイル (表示)

| 🐔 Adobe Reader - [プレゼンテーション2.pdf] |                      |  |  |  |  |
|-----------------------------------|----------------------|--|--|--|--|
| 📩 ファイル(E) 編集(E) 表示(V) 文書(D)       | ・ ツール① ウィンドウѠ ヘルプ(出) |  |  |  |  |
| 🕙 🗎 🚔 🧶 🗰 🕚                       | 📷 🔍 • 🚺 🖬 😁 73% • 📀  |  |  |  |  |
|                                   |                      |  |  |  |  |
|                                   |                      |  |  |  |  |